## **PROCEDIMENTOS APÓS A DEFESA**

Prezado (a) mestrando/doutorando (a):

Após a defesa de sua dissertação/tese, você deverá seguir os procedimentos abaixo para obtenção do diploma de Mestre/Doutor(a) em História. São eles:

1º). Finalizada a defesa, sendo o(a) discente aprovado(a) e havendo correções a fazer, essas deverão ser feitas no prazo de 03 (três) meses, para posterior envio da versão final da dissertação/tese ao Repositório Institucional da UFOP e ao PPGHIS.

**2**<sup>2</sup>). Após as correções, você deverá solicitar diretamente ao seu orientador(a) a Folha de Aprovação). Essa Folha deverá ser anexada na versão final de sua dissertação/tese.

**3**<sup>o</sup>). Em seguida, via sistema, você deverá solicitar sua "Ficha Catalográfica", em https://www.sisbin.ufop.br/servicos/fichas-catalograficas/.

Para mais informações, entre em contato com o SISBIN por meio do telefone (31) 3559-1501 ou do *email <u>sisbin@sisbin.ufop.br</u>*. Será enviado ao discente por e-mail a "Ficha Catalográfica", que deverá ser incluída no <u>verso da folha de rosto</u> da versão definitiva da dissertação/tese.

- A ficha catalográfica deve ser solicitada no sistema "Minhaufop">Biblioteca Digital>SIOF (<u>https://sisbin.ufop.br/sites/default/files/tutorial\_fichas\_catalografias.pdf</u>). A ficha catalográfica deve ficar após a folha de rosto e, logo após, deve ser incluída a folha de aprovação.
- A folha de aprovação deve ser gerada pelo orientador no sistema SEI sendo incluída na versão final da tese/dissertação com assinatura eletrônica do orientador ou coordenador do programa de pós. Link para o tutorial de geração da Folha de aprovação:
   <u>https://ppghis.ufop.br/sites/default/files/ppghis/files/tutorial\_folha\_aprovacao\_sei.pdf?m=1</u>
   <u>615228025</u>

**Observações:** A Ficha Catalográfica e a Folha de Aprovação <u>não</u> devem ser adicionadas ao trabalho como formato imagem (a Folha de Aprovação, que contém assinatura eletrônica, deve apresentar seus *links* ativos). Utilize algum programa para inserir os arquivos PDFs da Ficha e da Folha de Aprovação no arquivo PDF da dissertação/tese. Além da ferramenta "juntar PDF", você pode usar outras como "organizar PDF", "dividir PDF" etc. Entre em contato com o Repositório (**31 3559-1507 - <u>repositorio@ufop.br</u>**) ou como SISBIN (**31 3559-1501 - <u>sisbin@ufop.edu.br</u>**) para maiores informações ou dúvidas.

**4**<sup>o</sup>**)**.Após a inclusão da "Ficha Catalográfica" e da "Folha de Aprovação" na versão definitiva, encaminhe, por *e-mail*, à Secretaria (ppghis.ichs@ufop.edu.br):

 1 (uma) cópia da dissertação/tese em PDF, e 1 (uma) cópia em formato Word, contendo resumo, palavras-chave, abstract, keywords.

Obs.: Modelos para a capa e contracapa estão disponíveis em: <u>https://ppghis.ufop.br/formul%C3%A1rios-e-requerimentos</u>(o arquivo editável está disponível apenas para o preenchimento dos dados, sendo vedadas alterações estéticas).

**5**<sup>o</sup>). Após receber a versão definitiva da dissertação/tese a secretaria do PPGHIS lançará no sistema MinhaUFOP e enviará por e-mail ao estudante o Termo de Concessão de Grau. Documento que será necessário para que o(a) discente faça o requerimento para emissão do diploma.

**6º)**. O(a) discente deverá entrar em contato com o Repositório Institucional (localizado no 1º andar da Escola de Minas), através do seguinte e-mail <u>repositorio@ufop.edu.br</u>. Deverão ser entregues os seguintes documentos:

- a) Arquivo PDF da versão final da dissertação ou tese (e produto educacional, se houver) com ficha catalográfica, folha de aprovação assinada e capa.
- b) Arquivo PDF do termo de autorização assinado com certificado digital (p. ex., assinatura do gov.br) ou assinatura manuscrita (imprime, assina e digitaliza). Não serão aceitos documentos com a imagem da assinatura colada. O termo está disponível em <a href="https://www.repositorio.ufop.br/home">https://www.repositorio.ufop.br/home</a> aba "Documentos" > "Termo de Autorização do Autor"

Assim que o Repositório receber os documentos citados acima, será feito por eles a conferência e emissão da declaração de entrega e o nada consta do SISBIN, desde que o(a) aluno(a) não tenha nenhuma pendência com esse setor. A declaração será enviada para o e-mail do discente. Em caso de necessidade, segue telefone do Repositório (31) 3559-1501.

7º). A partir desse momento abrirá no <u>Portal*MinhaUFOP*</u> uma aba de "Requerimento" para solicitação de expedição e registro de diplomas e certificados que deve ser realizada <u>PELO PRÓPRIO</u>
 <u>DISCENTE</u>.

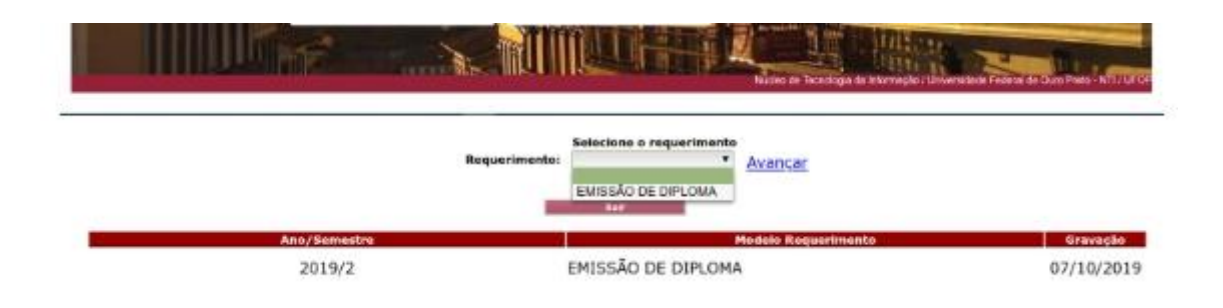

A <u>Portaria PROPPI/UFOP nº. 23, de 23/10/2019</u>, que disciplina a solicitação de diplomas, pode ser acessada pelo aluno em um *link* na área de protocolização do requerimento no Portal *MinhaUFOP* e está também publicada no site da PROPP.

<u>São de responsabilidade dos alunos</u> os outros documentos pessoais a serem digitalizados para protocolização, até mesmo o **Histórico Escolar** (que pode ser expedido também pelo <u>Portal</u> <u>MinhaUFOP</u>). Vejam abaixo a tela que o aluno visualizará:

## UNIVERSIDADE FEDERAL DE OURO PRETO INSTITUTO DE CIÊNCIAS HUMANAS E SOCIAIS PROGRAMA DE PÓS-GRADUAÇÃO EM HISTÓRIA

| Requestion of the second second |
|----------------------------------------------------------------------------------------------------|
| Em conformidade à Euclaria Propo 8º 014, de 25 de tube de 2018, o aluno deveni anexar a seguinte documentação                                                                                                    |
| Arquivo referente à claria da territo de concessão de grau emitido pelo Sistema da Pós-Graduação da PROPP (formato pdf, tamanho máximo de 1981)* Xterrino_grau_20071.0277.pdf                                                                                                    |
| · Terris in Charmonia in Sec.                                                                                                    |
| Anguivo referente ao histórico escolar emitido pelo Saterna da PSo-Graduação da PROPE (formato pdf, tamanho máximo de 1H5)*<br>X histórico_200710277.pdf                                                                                                    |
| (# reserve factor)                                                                                                    |
| Arquivo referente à cópia do diplotre de grau acadêmico antenire - frente e verso (fermate pdf, tamanho máxime de 198)*<br># diploma_200710277.pdf                                                                                                    |
| · Compression to Department to Department of New Academics                                                                                                    |
| Acquivo referente à cópia de carteira de identidade - não será aceta a Carteira Nacional de Habilitação (formato pól, tamanto máxemo de LNE)*<br>Midentidade_200710277.pdf<br>                                                                                                    |
| Arquivo referente as comprovante de guitação eleitoral (fermato pdf, tananho máximo de 1ME)*<br>K quitacao_eleitoral_200710277.pdf                                                                                                    |
| # Schult Ditter                                                                                                    |
| Arquivo referente à declaração de entrega de tese ou dissertação em formulário digital e termo de autorização do autor para publicação no Repositório Institucional da UFDP (formato pdf, tamanho máximo de 1945)*<br>Xentrega_sisblin_200710277.pdf                                                                                                    |
| (                                                                                                    |
| Neda consta do 52580N (formato p6), tamanho máximo de 1MB)*                                                                                                    |
| X nada_consta_sisbin_200710277.pdf                                                                                                    |
| R West stands                                                                                                    |
|                                                                                                    |

Na mesma tela o aluno deverá também **conferir seus dados pessoais** e, em caso de divergência, solicitar à Secretaria do PPGHIS a correção, pois estes dados são impressos no verso diploma e qualquer divergência invalida o documento:

| Nome:<br>Nome do Pai:                                |                                                                  |                               |
|------------------------------------------------------|------------------------------------------------------------------|-------------------------------|
| Nome da Mãe:                                         |                                                                  |                               |
| Data Nascimento:<br>Estado Nascimento<br>Identidade: | País Nascimento BRASIL                                           | •                             |
|                                                      | Cidade Nascimento BELO HORIZONTE                                 |                               |
|                                                      | Órgão: SSP-MG                                                    |                               |
| 🖲 Confirmo                                           | que todos os dados acima, que serão exibidos no                  | diploma, estão corretos       |
| O diploma de pós-graduação som                       | iente será expedido após a homologação deste requerimento pela P | ró-Reitoria de Pós-Graduação. |
|                                                      | Autorities for a finite formation of the                         | -                             |

Da mesma forma, caso haja problemas com os registros acadêmicos no **Histórico Escolar**, o aluno também deverá procurar a **Secretaria do PPGHIS**, que tomará as providências necessárias para correção.

Com esta implementação não haverá mais processo de papel de expedição e registro de diplomas, mas sim processo eletrônico no <u>Sistema Eletrônico de Informações - SEI</u>.

Ao final do processo, quando o diploma já estiver com todas as assinaturas, será encaminhado à Secretaria do PPGHIS para entrega ao aluno, que será avisado por *e-mail* sobre a disponibilidade do documento.

**8**<sup>o</sup>). Mantenha seu *e-mail* atualizado mesmo após a finalização do curso, pois os relatórios anuais da CAPES exigem a coleta de informações dos egressos.

Secretaria de Pós-Graduação em História ICHS/UFOP 2025